# 日油 WEB オーダーシステムを使用するにあたって

# (事前設定と初回ログイン手順)

#### 変更履歴

この文書を変更する際、必要に応じて以下の表を更新します:

| 日付         | 変更内容の記述           |
|------------|-------------------|
| 2012/12/14 | 初版作成              |
| 2015/7/6   | IE11 対応           |
| 2016/12/14 | セキュリティ強化対応        |
| 2021/2/28  | Microsoft Edge 対応 |
|            | IE 非推奨            |
| 2023/3/1   | 旧 Edge 表記削除       |

## 目的

WEB オーダーシステムをご利用になる前に事前設定を確認します。

2

Edge · · · Chromium  $\prec \neg \neg$ 

#### 前提条件

・ユーザ ID を取得済みであること。

・WEB オーダーシステムを使用するためには、

|   | チェック内容                              |  |  |  |
|---|-------------------------------------|--|--|--|
| 1 | 下記ブラウザにて表示確認・動作検証を実施しております。         |  |  |  |
|   | 下記の動作確認環境以外では、正しく動作しない場合がございます。     |  |  |  |
|   | Microsoft Edge                      |  |  |  |
| 2 | 一時ファイル、キャッシュのクリア                    |  |  |  |
|   | 設定/プライバシー、検索、サービス:                  |  |  |  |
|   | 閲覧データをクリアより、クリアするデータの選択ボタンを押下する。    |  |  |  |
|   | 「キャッシュされた画像とファイル」をチェックして削除ボタンを押下する。 |  |  |  |
| 3 | セキュリティレベルの設定                        |  |  |  |
|   | 設定/プライバシー、検索、サービス:                  |  |  |  |
|   | 「トラッキングの防止」を、「バランス」を選択する。           |  |  |  |
|   |                                     |  |  |  |
|   |                                     |  |  |  |
|   |                                     |  |  |  |
|   |                                     |  |  |  |
|   |                                     |  |  |  |

| 4 | アクセス許可設定                                              |  |  |
|---|-------------------------------------------------------|--|--|
|   | 設定/cookie とサイトのアクセス許可:                                |  |  |
|   | 「cookie とサイトデータの管理と削除」を押下し、次の画面から「ブロック」の欄に『nof.co.jp』 |  |  |
|   | が入っていないことを確認する。                                       |  |  |
|   | 「ポップアップとリダイレクト」を押下し、「ブロック」を OFF にする。                  |  |  |
| 5 | HTTP 設定 と セキュリティ設定                                    |  |  |
|   | Windowsの検索より、インターネットオプションを検索して画面を表示する。                |  |  |
|   | インターネットオプションの詳細設定タブ:                                  |  |  |
|   | HTTP 設定で、「□HTTP1.1 を使用する」「□HTTP2 を使う」                 |  |  |
|   | 「□プロキシ接続で HTTP1.1 を使用する」をチェックする(■にする)                 |  |  |
|   | セキュリティで、「□TLS1.2を使用する」にチェックが入っている事を確認する               |  |  |
|   | チェックが、入っていない場合はチェックする(■にする)                           |  |  |

チェック内容\_2の詳細画面

チェック内容\_4の詳細画面

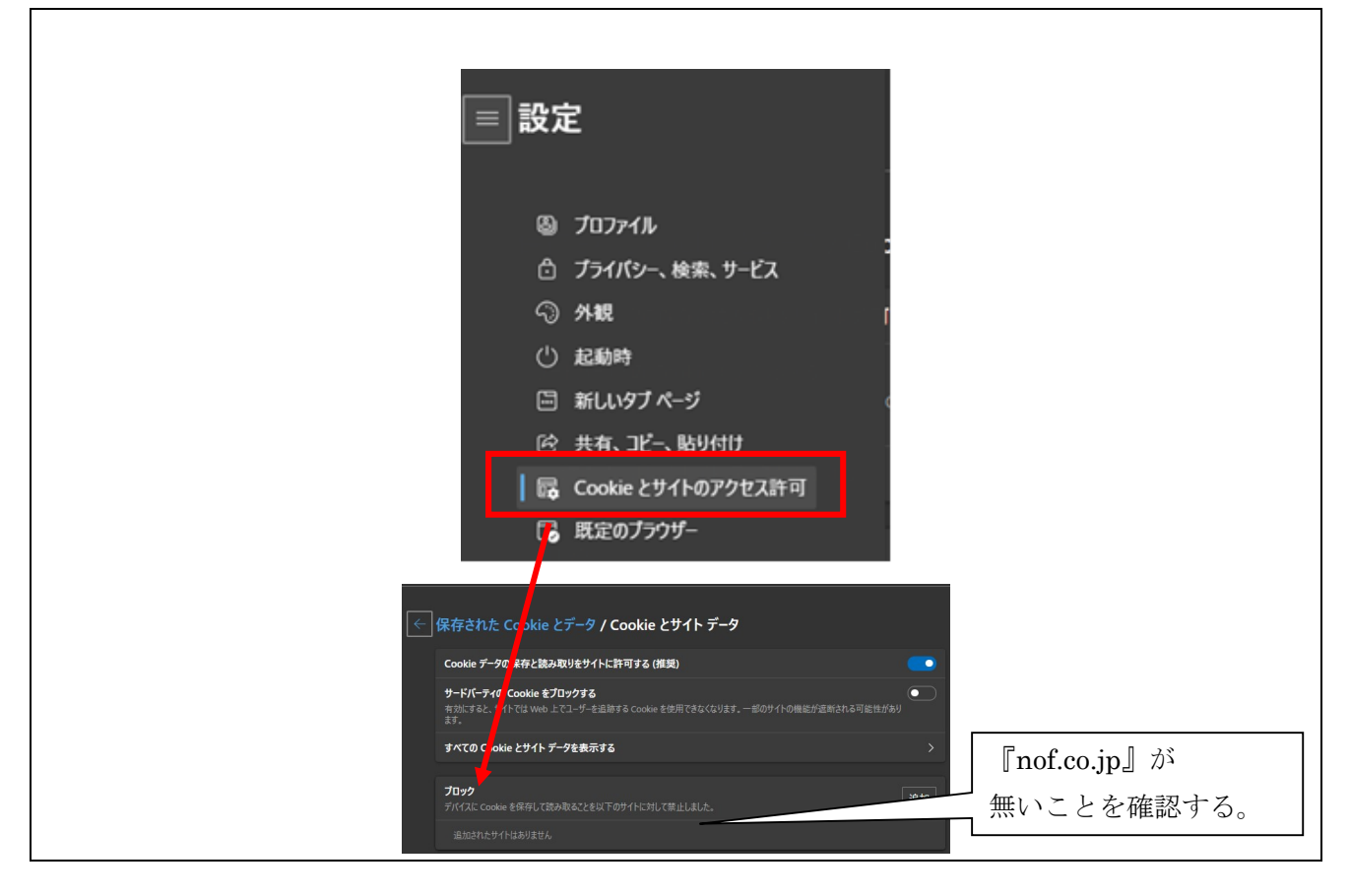

### チェック内容\_5の詳細画面

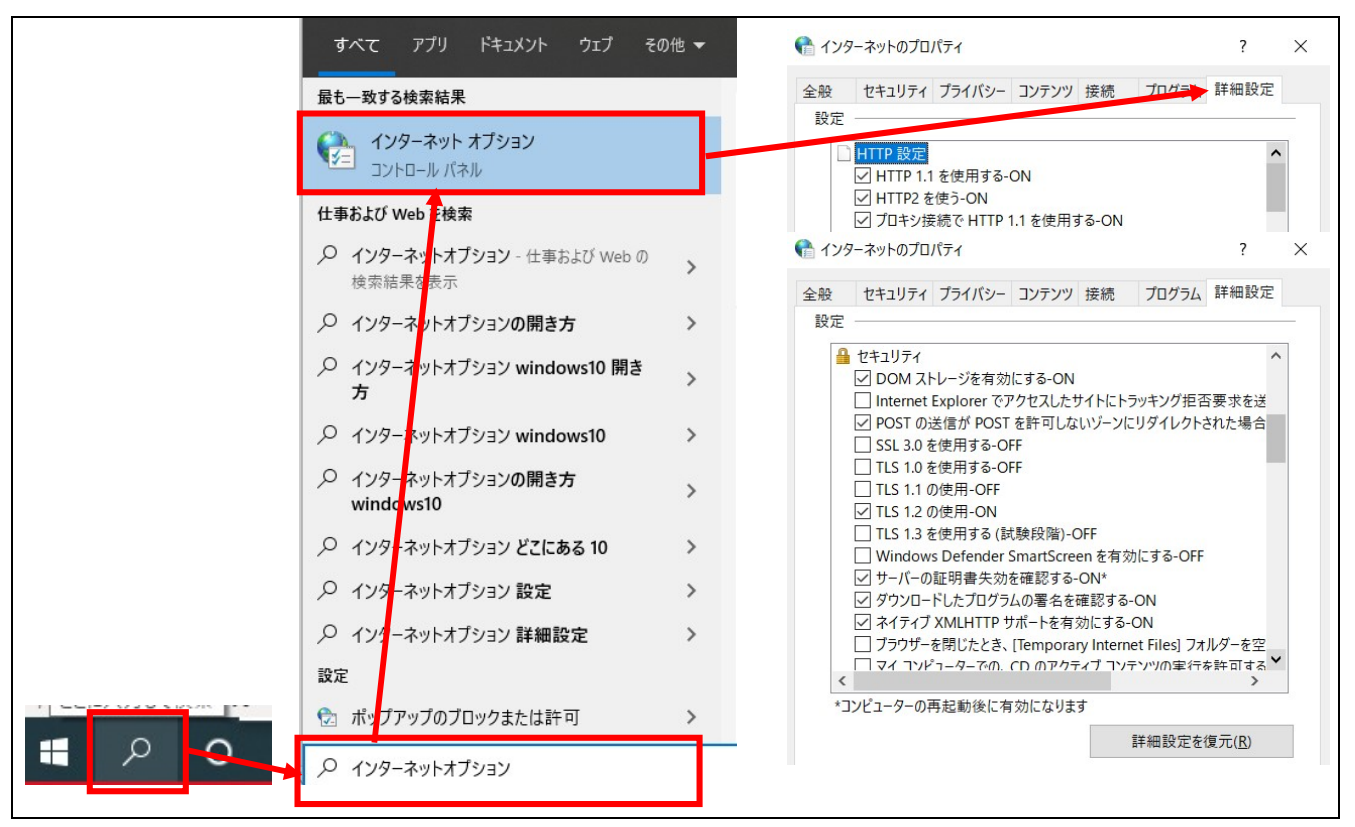

# メニューパス

WEB ブラウザで次のアドレスからアクセスします。 https://wos.nof.co.jp/

### 手順

1. インターネットエクスプローラ(以下 IE) で次のアドレスからアクセスします。

https://wos.nof.co.jp/

2. ログイン をクリックします。

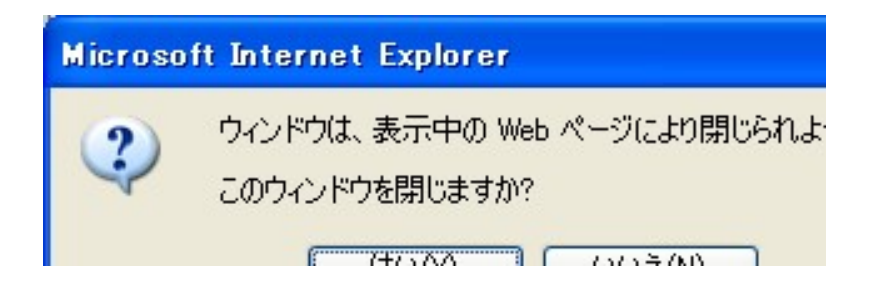

4. 以下の表の内容に従ってフィールドを入力/確認します:

| フィールド名 | 必須/任意/条件付き | 内容説明                      |
|--------|------------|---------------------------|
| ユーザー名  | 必須         | 所持しているユーザーID              |
| パスワード  | 必須         | 初期パスワードは日油(株) 情報システムセンターか |
|        |            | ら連絡を受けたものを使用してください。初回ログイ  |
|        |            | ン時にはパスワードの変更が求められます。      |

ID、パスワードは、大文字・小文字、全角・半角を区別しますので、ご注意下さい。

ログイン 5.

をクリックします。初回ログインの場合のみ、パスワード変更画面に移ります。

6. 以下の表の内容に従ってフィールドを入力/確認します:

| フィールド名        | 必須/任意/条 | 内容説明                     |
|---------------|---------|--------------------------|
|               | 件付き     |                          |
| 現在のパスワード      | 必須      | 現在のパスワードです。              |
| 新しいパスワード      | 必須      | 変更後のパスワードです。半角英数記号を使用してパ |
|               |         | スワードを入力します。英字については、大文字小文 |
|               |         | 字を区別します。                 |
| 新しいパスワード (確認) | 必須      | 変更後のパスワードを確認のため、再度入力します。 |

|               | 初回ログインです。<br>バスワードを変更してください。 |
|---------------|------------------------------|
| / パスワード設定     |                              |
| 現在のパスワード      |                              |
| 新しいバスワード      |                              |
| 新しいバスワード(確認用) |                              |
|               |                              |

7.【変更】をクリックします。ショップ選択画面に移り、注文権限のあるショップだけが表示されます。 1つだけの場合は、次の注文画面へ移ります。

|                                                                                                    |                                                                                                    | ■ ZARANA KANA FAMILATAN FAMILATAN<br>文化 12/2×2/1-1-1 (東京所名:                                                                                                    | 図目の日本目の1月20日  選択通信へ戻る 図    第二  「「「「「「」」」」」」」」」」」」」」」」」」」」」」」」」」」」」」」                                                                                                    |                                                                                                    | R画面へ戻る 国気   |
|----------------------------------------------------------------------------------------------------|----------------------------------------------------------------------------------------------------|----------------------------------------------------------------------------------------------------|----------------------------------------------------------------------------------------------------|----------------------------------------------------------------------------------------------------|-------------|
| 第注  ビジネスパートナ  MARKAS  第二                                                                                                    | 分子  ビジエスパートイ  NARK CO    分子  ビジエスパートイ  NARK CO    お園:大ユード専美所名:  (月)    (現在)  (2)    (現在)  (2)    (現在)  (2)    (現在)  (2)    (現在)  (2)    (現在)  (2)    (現在)  (2)    (現在)  (2)    (現在)  (2)    (現在)  (2)    (現在)  (2)    (現在)  (2)    (現在)  (2)    (現在)  (2)    (現在)  (2)    (現在)  (2)    (現在)  (2)    (現在)  (2)    (現在)  (2)    (現在)  (2)    (現在)  (2) | 水田  ペロ    水田  ビロ    水田  ビロ    水田  ビロ    水田  ビロ    水田  ビロ    水田  ビロ    水田  ビロ    水田  ビロ    ジェン  ジェン    ジェン  ジェン | 発在      ビジネフバートナ      製品株が      EXAL      CE             び、日本           び、日本                                                                                                    | 交注      ビジネス4(-+-/)      X00000な 単位        反原種例      ご注文 ♥        お御/元ード事業所名:                                                                                    |             |
| 免ま  ビジネスバートク  SGH #20    広環聴別  ご住文 ▼    お園/ホロード専業所名:                                                                                                    | 欠注  区対スパーナメ  医細胞    広原物別  ご注文 ○    お園:テスコード専美所名:                                                                                                    | 欠力      SBM (注文 )        5周1 火ユード事業所名:                                                                                                    | 第二      1000000000000000000000000000000000000                                                                                                    | 死は ビジネスパートナ XSBHA& L 部合<br>広原特別<br>び注文 ▼<br>お助 パカコード準要所合:<br>学ど充コード準要所合:<br>(代古名相二)・準要所合:<br>(代古名相二)・準要所合:<br>(化古名相二)・準要所合:<br>(人1750703)日本/L(山会品 (侍) 本語コック言葉 ▼] |             |
| 伝展種列                                                                                                    | C 景極列  C 法文 ▼  C 景極列  C 法文 ▼  S 勘けえコード/事業所名:  S 数はえコード/事業所名:  (A1750703)日本/LL会点(符)本試コック意準 ▼  2 次応省ユード・参照名:  A5 =                                                                                                    | CR 種別  C注文 ▼  SB 1/2□-1-準累所名:  文注文 ▼  SB 1/2□-1-準累所名:  文注水□-1-準累所名:  CR 種別  Z次店様□+1-準累所名:  Z次店様□+1-準累所名:  Z次店様□+1-準製所名:  EEE 32月 ▼  K非本論件:  EEE 32月 ▼  授助□  校本論件:  EEE 32月 ▼  授助□  授助□  授助□  授助□  授助□  授称論件:  EEE 32月 ▼                                                                                                    | C 是 20 20 20 20 20 20 20 20 20 20 20 20 20                                                                                                    | Mare したよび、アインAnthon Hand<br>伝展観列<br>お配け先コード事業所名:<br>                                                                                                    |             |
| は無種列 (注文 ♥<br>お割け先コード事務所名:<br>受注先コード事務所名:<br>(初50703)日本小(山気品 (谷) 本蔵コク倉車 ♥<br>2次6種コード報所名:<br>種切コード報所名:<br>種切コード報告名:<br>種切コード報告名:<br>種切コード報告名:<br>種切コード報告名:<br>種切コード報告名:<br>種切コード報告名:<br>種切コード報告名:<br>種切コード報告名:<br>種切コード報告名:<br>種切コード報告名:<br>種切コード報告名:<br>種切コード報告名:<br>種切コード報告名:<br>種切コード報告名:<br>種切コード報告名:<br>種切コード報告名:<br>種切コード報告名:<br>種切コード報告名:<br>種切コード報告名:<br>(クリア) | は振観9                                                                                                    | は振観9                                                                                                    | L (無機列)  C注文 ▼  S副は先コード事業所名:  S注意コード事業所名:  C注意コード事業所名:  C注意コード事業所名:  C注意コード事業所名:  Single - (14)  Single - (14)  Single - | は無極別 (注注文 )<br>お服け入った/事業所名:<br>受注充□ーケ/事業所名:<br>(1750703)日本/山(武武 (弦) 本値3729章章 ✔)                                                                                  |             |
| お面が完二・「準美所名:<br>受:完立・「* 奉美所名:<br>1(2個名は一ド 奉美所名:<br>2.次名は二・「奉美所名:<br>製品二・「+和紀名:<br>後本論件: (聖武 3 ヵ 月 ∨<br>検索) (型 2 ヵ 月 ∨<br>後本論件: (聖武 3 ヵ 月 ∨                                                                                                    | お部分2-1-「単気所名:<br>① (注意1-1+ 単気所名:<br>(注意4日-1+ 単気所名:<br>2.2/8 福口-1+ 単単所名:<br>副初口-1- 単紀氏:<br>単初口-1- 単紀氏:<br>単初口-1- 単紀氏:<br>単初口-1- 単単氏名:<br>●<br>●<br>●<br>●<br>●<br>●<br>●<br>●<br>●<br>●                                                                                                    | お 部 大学二 - 「孝 東所名:                                                                                                    | お卸けたコード単葉所名:<br>②注きコード単葉所名:<br>(*理各協コード単葉所名:<br>2.25倍コード単葉所名:<br>製紙コード単葉所名:<br>製紙コード単葉所名:<br>製紙コード単葉所名:<br>●<br>製紙コード単葉所名:<br>●<br>●<br>●<br>●<br>●<br>●<br>●<br>●<br>●<br>●<br>●<br>●<br>●                                                                                                    | お面け先ニード準実所名:<br>安注先ニード準実所名:<br>代理名培二・ド準実所名:<br>[A1750703]日本/山(東点 (茶) 本語コック意定 ♥]                                                                                  |             |
| 受注和二十字集新名:<br>(代理各核二十字集新名:<br>[A1750703]日本/山虎品(除)本語コウ倉庫マ<br>22/5福(二)・「編紀名:<br>製品コード等観名:<br>(教案件: (聖法3ヵ月マ)<br>(教案) (クリア)                                                                                                    | 受注知二十年東所名:<br>(代理報日→十東京所名:<br>228名様コ→十連東所名:<br>製造コード海道所名:<br>製造コード場近名:<br>基本集合:<br>整式コード製造る:<br>(型型339月 ♥)<br>後素素(クリア)                                                                                                    | 受注知二十年裏所名:<br>(刊西和二十年裏所名:<br>2次店稿二十年裏所名:<br>製品二十字観氏名:<br>製品二十字観氏名:<br>総案論件: 聖活37月 ♥<br>積素<br>70万                                                                                                    | 受注和二十字集所名:<br>(代理者二十字集所名:<br>228名様コード事業所名:<br>製造コード場近名:<br>製造コード場近名:<br>基本集合:<br>基本集合:<br>型型コード製造名:<br>(型型コード製造名:<br>(型型コード製造名:<br>(型型コード製造名:<br>(型型コード製造名:<br>(型型コード製造名:<br>(型型コード製造名:<br>(型型コード)<br>(数型コード)<br>(数型コード)<br>(数型コード)<br>(数型コード)<br>(数型コード)<br>(数型コード)<br>(数型コード)<br>(数型コード)<br>(数型コード)<br>(数型コード)<br>(数型コード)<br>(本)<br>(本)<br>(本)<br>(本)<br>(本)<br>(本)<br>(本)<br>(本                                                                                                    | 受注先コード/事業所名:<br>代遺店様コード/事業所名: [A1750703]日本/U(食品 (茶) 本館コック倉庫 ♥]                                                                                                   |             |
| 1(現高福一一)準要預給:[A1150703]日本1(1余品(谷)本道2)70倉庫♥]<br>2次店福二一/海製約名:<br>製田二一字製紙名:<br>製田二一字製紙名:<br>「夏菜35月▼ <br>「「夏菜35月▼                                                                                                    | 17週6者ロード事業所名:[15703]日本14.5点品(お)本道2.52倉庫 ♥]<br>2.26倍はコード事業所名:<br>製設コード報告:<br>経営由ード報品名:<br>経営由「ド型3.35月 ♥]<br>検索曲件: 型近3.35月 ♥]                                                                                                    | 1(現高福一一)準要預給:[A1150703]日本14(点品 (羽) 本第2)20倉庫 ♥]<br>2次店福二→「審選所名:<br>製売コード 製品名:<br>様本編件: [至近 3ヵ月 ♥]<br>極密] 「707"                                                                                                    | (1週841-)-「準単詞格:[15703]日本1.(点品 (3) 本道2372倉庫 ♥]<br>2.2応41-)-「準単語名:<br> <br> <br> <br> <br> <br> <br> <br> <br> <br> <br> <br> <br> <br> <br> <br> <br> <br> <br>                                                                                                     | 代理店様コード/事業所名: [A1750703]日本八仏食品(体)本旗コック倉庫 🖌                                                                                                    |             |
| 22/5 福2 → 「孝重所名:<br>製売2 → 「製品2 + 「<br>移業条件: 至近3 2月 →<br>検索<br>(検索) 207                                                                                                    | 2.2/5 復」→「事業所名:<br>製品」→単級名:<br>種業論件: 型近 3 ヵ月 ▼<br>複業論                                                                                                    | 22/5 編2 → 「孝重所名:<br>製造2 → 「製品45 :<br>総案条件: 至近3 2 月 ▼<br>様案条件: 三近3 2 月 ▼                                                                                                    | 2.2代稿()-)学事期所名:<br>製造ニー学規約名:<br>「<br>移集条件: 至近3ッ月 ♥<br>優素 〕 7977                                                                                                    |                                                                                                    |             |
| 製版コード#400台:<br>後本論件: 臣近3ヵ月 ▼<br>(物表) [7077]                                                                                                    | 秋四コード和四名:<br>様常集件:<br>医左 3 9 月 ▼                                                                                                    | 秋田二 - 1-和056:  <br>非常本体作:   王左33月 ▼<br>( 登玉 ) 797 )                                                                                                    | 製造コード和GG6:<br>様常集件:[至近39月 ▼]<br>(表示) (797)                                                                                                    | 2次店積二十/事業所名:                                                                                                    |             |
| (Kemili+、上主2,377,▼)<br>検索 〕 707                                                                                                    | ● (中国) (111,111,111,111,111,111,111,111,111,11                                                                                                    | (ARMIN: 正正 377) Y<br>(特示)[707]                                                                                                    | (AREIT-LIER 377) V<br>復去 〕[71]ア                                                                                                    | 製造学生の構造者に                                                                                                    |             |
| 「使来」(フリア)                                                                                                    | (RA) (797)                                                                                                    | (8*)<br>                                                                                                    | (87) (77)                                                                                                    | tt weilt+ (±21.377) ▼                                                                                                    | amed fermed |
|                                                                                                    |                                                                                                    |                                                                                                    |                                                                                                    |                                                                                                    | R94 ( 297 ) |
|                                                                                                    |                                                                                                    |                                                                                                    |                                                                                                    |                                                                                                    |             |
|                                                                                                    |                                                                                                    |                                                                                                    |                                                                                                    |                                                                                                    |             |
|                                                                                                    |                                                                                                    |                                                                                                    |                                                                                                    |                                                                                                    |             |
|                                                                                                    |                                                                                                    |                                                                                                    |                                                                                                    |                                                                                                    |             |
|                                                                                                    |                                                                                                    |                                                                                                    |                                                                                                    |                                                                                                    |             |
|                                                                                                    |                                                                                                    |                                                                                                    |                                                                                                    |                                                                                                    |             |
|                                                                                                    |                                                                                                    |                                                                                                    |                                                                                                    |                                                                                                    |             |
|                                                                                                    |                                                                                                    |                                                                                                    |                                                                                                    |                                                                                                    |             |
|                                                                                                    |                                                                                                    |                                                                                                    |                                                                                                    |                                                                                                    |             |
|                                                                                                    |                                                                                                    |                                                                                                    |                                                                                                    |                                                                                                    |             |
|                                                                                                    |                                                                                                    |                                                                                                    |                                                                                                    |                                                                                                    |             |
|                                                                                                    |                                                                                                    |                                                                                                    |                                                                                                    |                                                                                                    |             |
|                                                                                                    |                                                                                                    |                                                                                                    |                                                                                                    |                                                                                                    |             |

## 結果

ログインできました。

パスワード変更

| コメント |  |
|------|--|
| なし   |  |